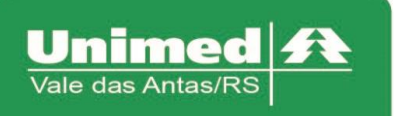

# Manual Autorizador Eletrônico

## Guia de Consulta

O Acesso ao autorizador da Unimed Vale das Antas se dá a partir do endereço eletrônico. https://autorizador.unimed141.com.br:8880/autorizador/

Esta versão está homologada para os seguintes navegadores: Internet Explorer, Mozilla Firefox, Google Chrome.

O acesso é realizado através de dois tipos de papeis: "Secretárias/Prestadores" ou "médico", caso julgue necessário, marcar a opção "salvar último acesso" para que ao retornar no autorizador, as informações fiquem memorizadas do último acesso.

| Seja bem-vindo<br>Por favor, identifique-se para utilizar<br>o Sistema Autorizador Web |                               |
|----------------------------------------------------------------------------------------|-------------------------------|
| Clínica *<br>Senha *<br>Entrar Primeiro Acesso                                         | Unimed A<br>Vale das Antas/RS |
| Esqueci minha senha                                                                    |                               |

## Consulta eletiva

Clique no campo "Checkin" e passe o cartão do usuário na leitora.

Após passar a carteira do usuário na leitora, acessar o menu "Consulta".

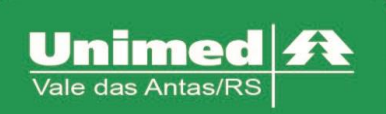

www.unimed.com.br/valedasantas Júlio de Castilhos, 135 95320-000 - Nova Prata - RS T. (54) 3242-0000 F. (54) 3242-0001

|                                     | TOTVS Saúde - Autorizador Web                |
|-------------------------------------|----------------------------------------------|
| Serviços 🔿                          | Identificação do Prestador                   |
| Checkin                             |                                              |
| Elegibilidade                       | Nome:                                        |
| Consulta                            | Identificação do beneficiário - Checkin      |
| Solicita Exames                     |                                              |
| Solicita Internação                 | Passe a carteira do beneficiario na leitora  |
| Registro Exames                     |                                              |
| Mensageria                          |                                              |
| Cancelamento<br>Solicitações TISS   |                                              |
| Guia de Outras Despesas             |                                              |
| Reimpressão de<br>Documentos        |                                              |
| Cancela Atendimento                 |                                              |
| Atualiza CID e Tipo de<br>Salda WAC |                                              |
| Beconsulta                          | REGISTRO SEM CARTÃO                          |
| Simulação de Registro               |                                              |
| Consulta guias                      |                                              |
| Atualiza CID e Tipo de<br>Saida     |                                              |
| Consulta 🔶                          | c                                            |
| Mensagens                           |                                              |
| Histórico de Atendimentos           |                                              |
| тотуз                               | 10026<br>Venao 11.5.10-807-07-2014 16:49 👩 🥀 |

Após clicar no menu "Consulta", os dados do beneficiário serão automaticamente preenchidos em tela. Todas as informações referentes ao Médico já estarão preenchidas automaticamente. Após verificar as informações apresentadas em tela basta clicar no botão "Enviar" para efetuar o registro de consulta.

| Serviços A                                          | Consulta TISS 3.03.01                                                   |                                                       | 2 - Nr Guia - Automatico                     |
|-----------------------------------------------------|-------------------------------------------------------------------------|-------------------------------------------------------|----------------------------------------------|
| Checkin                                             |                                                                         |                                                       |                                              |
| Consulta                                            | GUIA DE CONSULTA                                                        |                                                       |                                              |
| Cancela Atendimento<br>Reimpressão de<br>Documentos | Registro ANS     3 - Número da Guía Atribuído pela Operadora     335541 | Aut. Empresa                                          |                                              |
| Justificativa de<br>Reconsulta                      |                                                                         |                                                       |                                              |
| Mensageria                                          | DADOS DO BENEFICÁRIO                                                    |                                                       |                                              |
| <ul> <li>Guias do Beneficiário</li> </ul>           | 4 - Número da Carteira 5 - Validade da Carteira                         |                                                       |                                              |
| Consulta A                                          |                                                                         |                                                       |                                              |
| Mensagens<br>Histórico de Atendimentos              | 7 - Nome                                                                | 8 - Nr. Cartão Nacional de Saude                      |                                              |
| Dados Beneficiário                                  |                                                                         |                                                       |                                              |
| Relatórios A                                        | DADOS DO CONTRATADO                                                     |                                                       |                                              |
| Produção Médica     Consulta de Títulos             | 9 - Cod. OperadoraiCNPJICPF                                             | 10 - Nome do Contratado                               | 11 - Código CNES                             |
| Demonstrativo A                                     | 12. Nome do Droffesional Executante                                     | 13. Cons Brof                                         | ESPECIALIDADE                                |
| Demonstrativo INSS                                  |                                                                         | CRM V                                                 | 014 - CIPURGIA GERAL                         |
| Pagamento do Prestador                              | 14 - Nr. Conselho                                                       | 15- UF                                                | 16 - Código CBO                              |
|                                                     |                                                                         | RS ¥                                                  | 225225 MEDICO CIRURGIAO GERAL 014-CIRURGIA 🗸 |
|                                                     | DADOS DO ATENDIMENTO/PROCEDIMENTO REALIZADO                             |                                                       |                                              |
|                                                     | 17 - Indicação de Acidente                                              | 18 - Data do Atendimento                              | 19 - Tipo Consulta                           |
|                                                     | 9 - Não Acidentes 💙                                                     | 05/12/2016                                            | 1 - Primeira Consulta                        |
|                                                     | 20 - Código Tabela                                                      | 21 - Código Procedimento                              | 22 - Valor do Procedimento                   |
|                                                     | 22 - Procedimentos e eventos em saúde                                   | 10101012 - CONSULTA EM CONSULTORIO (NO HORARIO NORM V | 0.0                                          |
|                                                     | 23 - Observação / Justificativa                                         |                                                       |                                              |
|                                                     |                                                                         |                                                       | \$                                           |
|                                                     |                                                                         |                                                       |                                              |
|                                                     | Enviar Voltar                                                           |                                                       |                                              |

OBS. Se a especialidade do prestador for de Obstetrícia, sempre a beneficiária gestante dor se consultar, no campo 19 – Tipo de Consulta, utilizar o 3 – Pré-Natal.

| 1 - Primeira Consulta  | • |
|------------------------|---|
|                        |   |
| 1 Director Consults    |   |
| 1 - Primeira Consulta  |   |
| 2 - Retorno            |   |
| 3 - Pré-natal          |   |
| 4 - Por encaminhamento |   |
|                        |   |

Será mostrado o comprovante de atendimento demonstrando que o processo foi realizado com sucesso, será mostrado a diferença à ser cobrado no campo "Total".

| ias Antas/RS |                | www.unimed.com.br/val<br>Júlio de Castilhos, 135<br>95320-000 - Nova Prata<br>T. (54) 3242-0000<br>F. (54) 3242-0001 | <mark>edasantas</mark><br>- RS |                                        |
|--------------|----------------|----------------------------------------------------------------------------------------------------|--------------------------------|----------------------------------------|
| Imprimir     |                | Comprovant                                                                                                    | e de Atendimento               | Documento: 011548298 - 05/12/2016<br>« |
|              |                |                                                                                                    |                                |                                        |
|              |                |                                                                                                    |                                |                                        |
|              |                |                                                                                                    |                                |                                        |
| Quantidade   | Código Serviço | Descrição Serviço                                                                                                    | Prestador Executante           | «<br>Participação                      |
| 1<br>Total   | 10101012       |                                                                                                    |                                | 31,00                                  |
| Total        |                |                                                                                                    |                                |                                        |

Também é possível verificar as guias que o beneficiário possui autorizadas, basta acessar através do menu "checkin" e clicar no botão: "Listar guias Digitadas/Pendentes/Autorizadas" 22, que será apresentado todas as senhas de autorizações do beneficiário. Para efetivar o processo, basta através da coluna "ações" clicar em "Executar" que será aberto a guia de consulta e logo após clicar em "enviar".

## Reconsulta

Atendendo a definição do Conselho de Administração em reunião do dia 22 de setembro, comunicamos que os prazos de reconsulta para os atendimentos de beneficiários da Unimed Vale das Antas passará de 30 para 15 dias e não haverá possibilidade de justificativa (reconsulta), a partir do dia 08 de outubro de 2020, pelo período de 6 meses, quando será reavaliada.

Esta regra não se aplica aos atendimentos obstétricos, que possuem normativas específicas. Desta forma, os prazos ficam desta maneira estabelecidos:

- Intercâmbio Nacional: 20 dias
- Intercâmbio Estadual: 15 dias
- Unimed Vale das Antas: 15 dias

## **Consultas negadas**

Para consultas que são solicitadas e a situação dele fica "negada", existe a opção insistir, no qual, basta clicar sob o botão, como a imagem abaixo:

| Situação   | Ações                        |
|------------|------------------------------|
| Em Análise | [Imprimir] [Enviar Mensagem] |
| Negado     | [Insistir] [Imprimir]        |

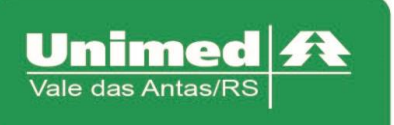

Que será aberto uma tela, que enviará uma mensagem para o auditor, onde basta justificar e clicar em salvar.

| Cod. 444                       | Cod. 75000  | Ano anan   |  |
|--------------------------------|-------------|------------|--|
| Unidade: 141                   | Guia: 75969 | Guia: 2020 |  |
| Mensagem                       |             |            |  |
|                                |             |            |  |
|                                |             |            |  |
|                                |             |            |  |
| Deserves                       |             |            |  |
| Documento<br>Tamanho máximo    |             |            |  |
| permitido do<br>arquivo:5,00MB |             |            |  |
| 🕂 Carregar                     |             |            |  |
|                                |             |            |  |
|                                |             |            |  |
|                                |             |            |  |
|                                |             |            |  |
|                                |             |            |  |

#### Consulta em Intercâmbio

No menu "Consulta", os dados do beneficiário serão automaticamente preenchidos em tela. Todas as informações referentes ao Médico já estarão preenchidas automaticamente. Após verificar as informações apresentadas em tela basta clicar no botão "Enviar" para solicitar à unimed do beneficiário o registro da consulta.

|                                |                                      |                                          |                                                       | 2 - Nr Gula - Automatico                     |
|--------------------------------|--------------------------------------|------------------------------------------|-------------------------------------------------------|----------------------------------------------|
| <ul> <li>Checkin</li> </ul>    |                                      |                                          |                                                       |                                              |
| Consulta                       | GUIA DE CONSULTA                     |                                          |                                                       |                                              |
| Cancela Atendimento            | A Depictor ANS                       | e se de Cula Akibuída e ele Cese sede se | And Francisco                                         |                                              |
| Reimpressão de<br>Documentos   | 335541                               | ero ua cula Aciloano pela operazora      |                                                       |                                              |
| Justificativa de<br>Reconsulta |                                      |                                          |                                                       |                                              |
| Mensageria                     | DADOS DO BENEFICÁRIO                 |                                          |                                                       |                                              |
| Guias do Beneficiário          | 4 - Número da Carteira               | 5 - Validade da Carteira                 |                                                       |                                              |
| Consulta 🔺                     |                                      | 30/06/2021                               | 6 - Atendimento a RN                                  |                                              |
| Mensagens                      | 7 - Nome                             |                                          | 8 - Nr. Cartão Nacional de Saude                      |                                              |
| Histórico de Atendimentos      |                                      |                                          |                                                       |                                              |
| Dados Beneficiário             |                                      |                                          |                                                       |                                              |
| Cobertura Beneficiário <       |                                      |                                          |                                                       |                                              |
| Relatórios A                   | DADOS DO CONTRATADO                  |                                          |                                                       |                                              |
| Produção Médica                | 9 - Cod. Operadora/CNPJICPF          |                                          | 10 - Nome do Contratado                               | 11 - Código CNES                             |
| Consulta de Titulos            | 0 - Cód. na Op. 🗸 🗸                  |                                          |                                                       |                                              |
| Demonstrativo A                | 12 - Nome do Profissional Executante |                                          | 13 - Cons. Prof.                                      | ESPECIALIDADE                                |
| Demonstrativo INSS             |                                      |                                          | CRM ¥                                                 | 014 - CIRURGIA GERAL 🗸                       |
| Pagamento do Prestador         | 14 - Nr. Conselho                    |                                          | 15 - UF                                               | 16 - Código CBO                              |
|                                | 7206                                 |                                          | RS ¥                                                  | 225225 MEDICO CIRURGIAO GERAL 014-CIRURGIA V |
|                                | DADOS DO ATENDIMENTO/PROCEDIMENTO    | REALIZADO                                |                                                       |                                              |
|                                | 17 - Indicação de Acidente           |                                          | 18 - Data do Atendimento                              | 19 - Tipo Consulta                           |
|                                | 9 - Não Acidentes 💙                  |                                          | 05/12/2016                                            | 1 - Primeira Consulta 🗸                      |
|                                | 20 - Código Tabela                   |                                          | 21 - Código Procedimento                              | 22 - Valor do Procedimento                   |
|                                | 22 - Procedimentos e eventos em saú  | de 🔽                                     | 10101012 - CONSULTA EM CONSULTORIO (NO HORARIO NORM V | 0.0                                          |
|                                | 23 - Observação / Justificativa      |                                          |                                                       |                                              |
|                                |                                      |                                          |                                                       | ^                                            |
|                                |                                      |                                          |                                                       | ~                                            |

Irá mostrar a seguinte mensagem:

- Protocolo de Atendimento;
- Mensagem informando que o registro necessitou guia de atendimento
- Situação da guia: "Autorizada", "Em Análise", "Negada"

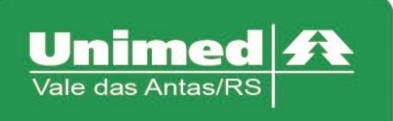

www.unimed.com.br/valedasantas Júlio de Castilhos, 135 95320-000 - Nova Prata - RS T. (54) 3242-0000 F. (54) 3242-0001

|   | Mensagem do Sistema 🛛 🔀                                                                                                    |     |
|---|----------------------------------------------------------------------------------------------------|-----|
|   | Protocolo de Atendimento não gerado, favor contatar a operadora.                                                            |     |
| 6 | Registro neces sitou guia de atendimento. Guia solicitada a operadora.Nr.<br>Guia: [2016 - 00115814] Situação: 'Autorizada' | 'Li |
|   |                                                                                                    |     |
|   |                                                                                                    |     |
|   |                                                                                                    |     |
|   | ΟΚ                                                                                                    |     |

Após realizar esse processo, clicar em "ok"; voltar na aba "Checkin", atualizar a página, e clicar em "executar", nesse momento será carregado a página com os dados da consulta, então para efetivar o processo, basta clicar em "enviar" que irá aparecer o comprovante de atendimento.

| kin                                     | Nome:<br>Sexo: Moscul                         | no                                                                                                    |                                                                                                    |                                                                                                    |                                                                                                    |
|-----------------------------------------|-----------------------------------------------|----------------------------------------------------------------------------------------------------|----------------------------------------------------------------------------------------------------|----------------------------------------------------------------------------------------------------|----------------------------------------------------------------------------------------------------|
| kin<br>(/085T.C/C0. TABY SEMI-PRIVATIVO | Nome:<br>Sexo: Masculi                        | no                                                                                                    |                                                                                                    | (                                                                                                    |                                                                                                    |
| kin                                     | Nome:<br>Sexo: Masculi                        | ino                                                                                                    |                                                                                                    | (                                                                                                    |                                                                                                    |
| kin                                     | Nome:<br>Sexo: Mascul                         | ino                                                                                                    | _                                                                                                    | (                                                                                                    |                                                                                                    |
| Kin                                     | Nome:<br>Sexo: Masculi                        | no                                                                                                    | _                                                                                                    | (                                                                                                    |                                                                                                    |
| C/OBST.C/CO. TABYS - SEMI-PRIVATIVO     | Nome:<br>Sexo: Masculi                        | ino                                                                                                    |                                                                                                    | (                                                                                                    |                                                                                                    |
| C/OBST.C/CO. TAB% - SEMI-PRIVATIVO      | Sexo: Masculi                                 | ino                                                                                                    |                                                                                                    |                                                                                                    |                                                                                                    |
| C/OBST.C/CO. TAB% - SEMI-PRIVATIVO      | Sexo. Mascul                                  | ino                                                                                                    |                                                                                                    |                                                                                                    |                                                                                                    |
| C/OBST.C/CO. TAB% - SEMI-PRIVATIVO      | Matina and a contractor                       | sexo: Masculino                                                                                                    |                                                                                                    |                                                                                                    | ~                                                                                                    |
|                                         | valdade: 30/06/2                              | 2021                                                                                                    |                                                                                                    |                                                                                                    |                                                                                                    |
|                                         |                                               |                                                                                                    |                                                                                                    |                                                                                                    |                                                                                                    |
|                                         |                                               |                                                                                                    |                                                                                                    |                                                                                                    |                                                                                                    |
|                                         |                                               |                                                                                                    |                                                                                                    |                                                                                                    | _                                                                                                    |
| adora Solicitante                       | Тіро                                          | Situação                                                                                                    | Ações                                                                                                    |                                                                                                    |                                                                                                    |
| 851                                     | SADT                                          | Em Execução                                                                                                    |                                                                                                    | [Executar]                                                                                                    | mprimir]                                                                                                    |
| 842                                     | SADT                                          | Em Execução                                                                                                    | [Observal                                                                                                    | ões [Executar]                                                                                                    | mprimir]                                                                                                    |
| 837                                     | SADT                                          | Em Execução                                                                                                    | Observat                                                                                                    | ões [Executar]                                                                                                    | mprimir]                                                                                                    |
| 824                                     | SADT                                          | Em Execução                                                                                                    | [Observa/                                                                                                    | ões [Executar]                                                                                                    | mprimir]                                                                                                    |
|                                         | adora Solicitante<br>651<br>842<br>837<br>824 | adora         Solicitante         Tipo           851         SADT           842         SADT           837         SADT           824         SADT | Solicitante         Tipo         Situação           851         SADT         Em Execução           842         SADT         Em Execução           837         SADT         Em Execução           824         SADT         Em Execução           824         SADT         Em Execução | Solicitante         Tipo         Situação         Ações           851         SADT         Em Execução         842           842         SADT         Em Execução         (Dasmaç)           837         SADT         Em Execução         (Dasmaç)           824         SADT         Em Execução         (Dasmaç)           837         SADT         Em Execução         (Dasmaç)           824         SADT         Em Execução         (Dasmaç) | AdoraSolicitanteTipoSituaçãoAções851SAOTEm ExecuçãoExecutari842SAOTEm Execução(Observações (Executari837SAOTEm Execução(Observações (Executari842SAOTEm Execução(Observações (Executari837SAOTEm Execução(Observações (Executari844SAOTEm Execução(Observações (Executari845SAOTEm Execução(Observações (Executari |

| Reimpressão de<br>Documentos   |   | 1 - Registro ANS<br>336541       | 3 - Numero di | a Guia Atribuido pela Operadora |              |          | Aut Empresa                                      |                                              |   |   |   |
|--------------------------------|---|----------------------------------|---------------|---------------------------------|--------------|----------|--------------------------------------------------|----------------------------------------------|---|---|---|
| Justificativa de<br>Reconsulta |   |                                  |               |                                 |              |          |                                                  |                                              |   |   |   |
| Mensageria                     |   | DADOS DO BENEFICÁRIO             |               |                                 |              |          |                                                  |                                              |   |   |   |
| Guias do Beneficiário          |   | 4 - Número da Carteira           |               | 5 - Validade da Carteira        |              |          |                                                  |                                              |   |   |   |
| Consulta A                     | 1 |                                  |               | 30/06/2021                      |              |          | 6 - Atendimento a RN                             |                                              |   |   |   |
| Mensagens                      |   | 7 - Nome                         |               |                                 |              |          | 8 - Nr. Cartão Nacional de Saude                 |                                              |   |   |   |
| Histórico de Atendimentos      |   |                                  |               |                                 |              |          |                                                  |                                              |   |   |   |
| Dados Beneficiário             |   |                                  |               |                                 |              |          |                                                  |                                              |   |   |   |
| Cobertura Beneficiário         | ۲ | DADOS DO CONTRATADO              |               |                                 |              |          |                                                  |                                              |   |   |   |
| Relatórios A                   |   | URDOS DO CONTRATADO              |               |                                 |              |          |                                                  |                                              |   |   | - |
| Produção Médica                |   | 9 - Cod. Operadora/CNPJ/CPF      |               |                                 |              |          | 10 - Nome do Contratado                          | 11 - Código CNES                             |   |   |   |
| Consulta de Títulos            |   | 0 - Cód. na Op.                  | ~             |                                 |              |          |                                                  |                                              |   |   |   |
| Demonstrativo A                |   | 12 - Nome do Profissional Execut | tan te        |                                 |              |          | 13 - Cons. Prof.                                 | ESPECIALIDADE                                |   |   |   |
| Demonstrativo INSS             |   |                                  |               |                                 |              |          | CRM V                                            | 014 - CIRURGIA GERAL 🗸                       |   |   |   |
| Pagamento do Prestador         |   | 14 - Nr. Conselho                |               |                                 |              |          | 15 - UF                                          | 16 - Código CBO                              |   |   |   |
|                                |   | 7206                             |               |                                 |              |          | RS ¥                                             | 225225 MEDICO CIRURGIAO GERAL 014-CIRURGI/ V |   |   |   |
|                                |   |                                  |               |                                 |              |          |                                                  |                                              |   |   |   |
|                                |   | DADOS DO ATENDIMENTO/PROCED      | MENT O REAL   | ADO                             |              |          |                                                  |                                              |   |   |   |
|                                |   | 17 - Indicação de Acidente       |               |                                 |              | 18 - Dat | a do Atendimento                                 | 19 - Tipo Consulta                           |   |   |   |
|                                |   | 9 - Não Acidentes 🛛 🗸            |               |                                 |              | 05/12/   | 2016                                             | 1 - Primeira Consulta                        |   | ~ |   |
|                                |   | 20 - Código Tabela               |               |                                 |              | 21 - Cóc | igo Procedimento                                 | 22 - Valor do Procedimento                   |   |   |   |
|                                |   | 22 - Procedimentos e eventos     | em saúde      |                                 | $\checkmark$ | 10101    | 112 - CONSULTA EM CONSULTORIO (NO HORARIO NORM V | 0.0                                          |   |   |   |
|                                |   | 23 - Observação / Justificativa  |               |                                 |              |          |                                                  |                                              |   |   |   |
|                                |   |                                  |               |                                 |              |          |                                                  |                                              | ^ |   |   |
|                                |   |                                  |               |                                 |              |          |                                                  |                                              | ~ |   |   |
|                                |   |                                  |               |                                 |              |          |                                                  |                                              |   |   |   |
|                                |   | Envar Voltar                     |               |                                 |              |          |                                                  |                                              |   |   |   |

Dúvidas entrar em contato com a Unimed.